# **Register for a Course**

- 1. Register from Saved Schedule
- 2. Register from Course List

#### **Register from Saved Schedule**

1. Go to <u>workday.simmons.edu</u> and log in using your Simmons email and password. Select the **Search & Register for Courses** worklet on your landing page.

| Simmons<br>UNIVERSITY | Q Sea | earch                                                                                                    | 88        | Ω  | Ş | 4 |  |
|-----------------------|-------|----------------------------------------------------------------------------------------------------|-----------|----|---|---|--|
|                       |       | Welcome,                                                                                                    | Ę         | £2 |   |   |  |
|                       |       | Announcements<br>1 item 1 item 1 |           |    |   |   |  |
|                       |       | Welcome to Workday!         If you are preparing for Fail 2021 Registration, you have come to the right place. Please visit the Workday Student         Student Quicklinks    Student Student Wy Finances                                                                                                    | Academics |    |   |   |  |
|                       |       | Inbox<br>1 item                                                                                                    | Time      |    |   |   |  |
|                       |       | Go to Index                                                                                                    |           |    |   |   |  |
|                       |       |                                                                                                    |           |    |   |   |  |

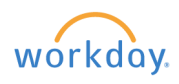

#### 2. Select View My Saved Schedules.

| Simmons<br>UNIVERSITY Q | Search                                                                                                    |             | Ω | ß | 4 |  |
|-------------------------|----------------------------------------------------------------------------------------------------|-------------|---|---|---|--|
| ← Search & F            | legister for Courses                                                                                                    |             |   |   |   |  |
|                         |                                                                                                    |             |   |   |   |  |
|                         | Find Fall 2021 Course Sections<br>View course sections on the Traditional Calendar.Find your available Fall 2021 course sections, save prefer<br>Find Fall 2021 Traditional Course Sections | red sectio. | 2 |   |   |  |
|                         | Saved Schedules<br>Access the schedule of preferred sections that you previously created and saved. Saving a schedule does                                                                  | not mean y  |   |   |   |  |
|                         | View My Saved Schedules My Courses View current enrollments and registered sectors for uncoming terms. You can also drop and swap course                                                    | sections f  | , |   |   |  |
|                         | View My Courses                                                                                                    | 500101151.  |   |   |   |  |
|                         | Registration Help<br>Visit our workday student support site for how-to guides.<br>Workday Student Support Site                                                                              |             |   |   |   |  |
|                         |                                                                                                    |             |   |   |   |  |

3. Select the semester that the schedule is in.

| Simmons         | Q Search        |
|-----------------|-----------------|
| View My         | Saved Schedules |
| Start Date with | nin ★           |
| ОК              | Cancel          |

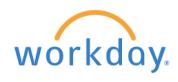

4. Scroll through your Saved Schedules and choose Start Registration under the desired one.

| VERSITY                                                    |               |                 |                                     |                |                      |                                                                                                    |            |            |                 | Ω           | ¢           | <u>_</u>       |
|------------------------------------------------------------|---------------|-----------------|-------------------------------------|----------------|----------------------|----------------------------------------------------------------------------------------------------|------------|------------|-----------------|-------------|-------------|----------------|
| View My Saved Schedu                                       | les 🝿         |                 |                                     |                |                      |                                                                                                    |            |            |                 |             |             |                |
| Student                                                    |               |                 |                                     |                |                      |                                                                                                    |            |            |                 |             |             |                |
| cademic Period 2021 Fall Semester                          |               |                 |                                     |                |                      |                                                                                                    |            |            |                 |             |             |                |
| <ul> <li>Computer Science M</li> </ul>                     | /lajor (B.S.) |                 |                                     |                |                      |                                                                                                    |            |            |                 |             |             |                |
| aved Schedule                                              | /             |                 |                                     |                |                      |                                                                                                    |            |            |                 |             |             |                |
| chedule Name                                               |               |                 |                                     |                |                      |                                                                                                    |            |            |                 |             |             |                |
|                                                            |               |                 |                                     |                |                      |                                                                                                    |            |            |                 | Turn on t   | e new table | s view ()      |
| item                                                       |               |                 |                                     |                |                      |                                                                                                    |            |            |                 |             | x           | <b>₹ 0</b> 0 1 |
| Course                                                     | Grading Basis | Credits         |                                     |                |                      | Sections                                                                                                    |            |            |                 |             |             |                |
|                                                            |               |                 | Section                             | Section Status | Instructional Format | Instructor                                                                                                    | Start Date | End Date   | Meeting Pattern | 18          |             |                |
|                                                            |               |                 |                                     |                |                      | and the second second sec |            |            |                 |             |             |                |
| AADM 143 - Boston Arts in Action                           | Graded        | 4               | AADM 143-01 - Boston Arts in Action | Open           | Lecture              | Heather Hole                                                                                                    | 09/01/2021 | 12/19/2021 | T/F   3:00 PM   | - 4:20 PM [ |             |                |
| AADM 143 - Boston Arts in Action Start Registration View 3 | Graded        | 4<br>Add Course | Edit Remove                         | Open           | Lecture              | Heather Hole                                                                                                    | 09/01/2021 | 12/19/2021 | T/F   3:00 PM   | - 4:20 PM   |             |                |

5. Review the courses and choose Register at the bottom of the screen.

| Simmons<br>UNIVERSITY Q             |          |           |                                                         | ×                              |                                 |                                 |                                    |                                                                 |                                                         |                             |                             | D                        | Ĵ          | 2 |
|-------------------------------------|----------|-----------|---------------------------------------------------------|--------------------------------|---------------------------------|---------------------------------|------------------------------------|-----------------------------------------------------------------|---------------------------------------------------------|-----------------------------|-----------------------------|--------------------------|------------|---|
| Register from Saved S               | Schee    | dule      |                                                         |                                |                                 |                                 |                                    |                                                                 |                                                         |                             |                             |                          |            |   |
| Academic Period 2021 Fall Semes     | ster     |           |                                                         |                                |                                 |                                 |                                    |                                                                 |                                                         |                             |                             |                          |            |   |
| (+) Add Course                      |          |           |                                                         |                                |                                 |                                 |                                    |                                                                 |                                                         |                             |                             |                          | Viewing    |   |
| AADM 143 - Boston Arts in<br>Action | 1        |           |                                                         |                                |                                 |                                 |                                    |                                                                 |                                                         |                             |                             |                          |            |   |
| 4 Credits                           | Course   | e Listing | AADM 143 - Boston Arts i                                | n Action                       |                                 |                                 |                                    |                                                                 |                                                         |                             |                             |                          |            |   |
|                                     | Descri   | iption    | Go behind the scenes of B<br>and performing arts instit | Boston's art v<br>utions throu | vorld, and le<br>gh site visit: | earn about the s, concerts, and | structure of cu<br>l guest lecture | Itural organizations around th<br>s. Examines theory and best p | e globe. Emphasizes firs<br>practices in non-profits, i | sthand expe<br>including au | rience of Be<br>dience outr | oston's vis<br>each, edu | ual<br>ca- |   |
|                                     | Eligible | e         |                                                         | siriy.                         |                                 |                                 |                                    |                                                                 |                                                         |                             |                             |                          |            |   |
|                                     |          |           |                                                         |                                |                                 |                                 |                                    |                                                                 |                                                         |                             |                             |                          |            |   |
|                                     | L        | ectur     | e                                                       |                                |                                 |                                 |                                    |                                                                 |                                                         |                             |                             |                          |            |   |
|                                     | 11       | tem       |                                                         |                                |                                 |                                 |                                    |                                                                 |                                                         |                             |                             |                          | 3          |   |
|                                     | s        | Select    | Section                                                 | Eligible                       | Status                          | Start Date                      | End Date                           | Meeting Patterns                                                | Instructor                                              | Capacity                    | Seats<br>Available          |                          |            |   |
|                                     |          | <b>Z</b>  | AADM 143-01 - Boston Arts in<br>Action                  |                                | Open                            | 09/01/2021                      | 12/19/2021                         | T/F   3:00 PM - 4:20 PM                                         | Heather Hole                                            | 15                          | 7                           |                          |            |   |
|                                     | (        |           |                                                         |                                |                                 |                                 |                                    |                                                                 |                                                         |                             |                             |                          |            |   |
|                                     | Gradin   | n Rasis   | k Graded                                                |                                |                                 |                                 |                                    |                                                                 |                                                         |                             |                             |                          |            |   |
| 6                                   | Credit   | s         | 4                                                       |                                |                                 |                                 |                                    |                                                                 |                                                         |                             |                             |                          |            |   |
| <b>Y</b>                            | Credit   | Туре      | Credits                                                 |                                |                                 |                                 |                                    |                                                                 |                                                         |                             |                             |                          |            |   |
|                                     |          |           |                                                         |                                |                                 |                                 |                                    |                                                                 |                                                         |                             |                             |                          |            |   |
| Register Cancel                     |          |           |                                                         |                                |                                 |                                 |                                    |                                                                 |                                                         |                             |                             |                          |            |   |
|                                     |          |           |                                                         |                                |                                 |                                 |                                    |                                                                 |                                                         |                             |                             |                          |            |   |

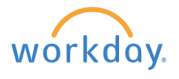

## **Register from Course List**

1. Go to <u>workday.simmons.edu</u> and log in using your Simmons email and password. Select the **Search & Register for Courses** worklet on your landing page.

| Simmons<br>UNIVERSITY | Q Sea | arch                  |                                                                                                  |                                                        |                         |                                         |                                                                                                    | 88        | Ω | Ŷ | £ |  |
|-----------------------|-------|-----------------------|--------------------------------------------------------------------------------------------------|--------------------------------------------------------|-------------------------|-----------------------------------------|----------------------------------------------------------------------------------------------------|-----------|---|---|---|--|
|                       |       | Welcome,              |                                                                                                  |                                                        |                         |                                         |                                                                                                    | ŝ         |   |   |   |  |
|                       |       | Announcemen<br>1 item | ts<br>Welcome to Workday!<br>If you are preparing for Fall 20<br>come to the right place. Pleas- | 21 Registration, you have<br>visit the Workday Student | Application<br>11 items | ons<br>Search & Register<br>for Courses | And the second second s | Academics |   |   |   |  |
|                       |       | Inbox<br>1 item       |                                                                                                  |                                                        | Pay                     | My Requisitions                         | Expenses                                                                                                    | Time      |   |   |   |  |
|                       |       |                       | Go to Inbox                                                                                      |                                                        | Personal                | Career                                  | Directory                                                                                                    |           |   |   |   |  |
|                       |       |                       |                                                                                                  |                                                        |                         |                                         |                                                                                                    |           |   |   |   |  |

2. Select Find Fall 2021 Traditional Course Sections.

| Simmons | Q Search      |                                                                                                    |                         | 88 (    | 0  | <u>_</u> | P |  |
|---------|---------------|----------------------------------------------------------------------------------------------------|-------------------------|---------|----|----------|---|--|
| ← Searc | ch & Register | for Courses                                                                                                    |                         |         | 0  |          |   |  |
|         |               |                                                                                                    |                         |         | 26 |          |   |  |
|         | 6             | Find Fall 2021 Course Sections<br>View course sections on the Traditional Calendar.Find your available Fall 2021 course se | ections, save preferred | sectio  |    |          |   |  |
|         | Ľ             | Find Fall 2021 Traditional Course Sections                                                                                 |                         |         |    |          |   |  |
|         | 0             | Access the schedule of preferred sections that you previously created and saved. Saving<br>View My Saved Schedules         | ng a schedule does not  | mean y  |    |          |   |  |
|         | 0             | My Courses<br>View current enrollments and registered sectons for upcoming terms. You can also drop                        | p and swap course sec   | tions f |    |          |   |  |
|         |               | View My Courses                                                                                                    |                         |         |    |          |   |  |
|         | $\bigcirc$    | Registration Help<br>Visit our workday student support site for how-to guides.                                             |                         |         |    |          |   |  |
|         |               | Workday Student Support Site                                                                                               |                         |         |    |          |   |  |
|         |               |                                                                                                    |                         |         |    |          |   |  |

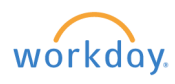

#### 3. Select the desired Course Level.

| Simmons<br>UNIVERSITY | Q find fall 2021                                                                                                    | ×                                                                                                    |                                       | D            | Û         | Ł |  |
|-----------------------|----------------------------------------------------------------------------------------------------|----------------------------------------------------------------------------------------------------|---------------------------------------|--------------|-----------|---|--|
| Find Fall             | 2021 Traditional Course Section                                                                                                    | S                                                                                                    |                                       |              |           |   |  |
| Instructions          | Search and register for undergraduate and graduate cou<br>Does not display courses for the fully-online programs (<br>Ahead of registration, you are able to add courses to a " | 'ses on the traditional calendars.<br>completeDegree Undergraduate or @Simmons Online Graduate programs).<br>aved schedule." Once your registration appointment is open, you can either register from a s | aved schedule, or search and register | or courses ( | directly. |   |  |
| Course Level          | Caleb Dr. Steo reculstration duide can be found ore: http<br>Graduate<br>Vundergraduate<br>Search IIII<br>Vundergraduate                                                        | r://drive.google.com/file/d/1wOWiSEMOhl16kcJXK73tEyKV1X2l8ukA/view<br>:t.simmons.edu/student                                                                                                    |                                       |              |           |   |  |
| ОК                    | Cancel                                                                                                    |                                                                                                    |                                       |              |           |   |  |

4. Select the course you want to register for and choose Register on the following page.

| Simmons<br>UNIVERSITY              | ×                                                                                                    |
|------------------------------------|----------------------------------------------------------------------------------------------------|
| Find Fall 2021 Traditional C       | course Sections 🚥 🕷                                                                                                    |
| Q search                           |                                                                                                    |
| > Saved Searches                   |                                                                                                    |
|                                    |                                                                                                    |
| Current Search                     | 555 Results                                                                                                    |
| Clear All                          | AADM 143-01 - Boston Arts in Action<br>Boston Arts in Action   Open   Heather Hole                                            |
| ✓ Subject                          | Section Details T/F   3:00 PM - 4:20 PM                                                                                       |
| Biology (66)                       | ACCT 110-01 - Financial Accounting<br>Financial Accounting   Open   CR: Completed MATH-101, MATH-102, or Math Competency Exam |
| Nursing (47)                       | Section Details M/Th   4:30 PM - 5:50 PM                                                                                      |
| Communications (34)                | ACCT 120-LC - Managerial Accounting<br>Managerial Accounting   Closed                                                         |
| Simmons Course (33)                | Section Details T   6:00 PM - 7:50 PM                                                                                         |
| More                               | ACCT 200-01 - Intermediate Accounting I                                                                                       |
| <ul> <li>Section Status</li> </ul> | Section Details T/Th   11:00 AM - 12:20 PM                                                                                    |
| Open (423)                         | ACCT 205-01 - Cost Accounting                                                                                                 |
| Waitlist (105)                     | Section Details T/Th   9:30 AM - 10:50 AM                                                                                     |

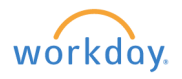

| Simmons<br>UNIVERSITY ( | A ×                                                                                                    |                       |                          |
|-------------------------|----------------------------------------------------------------------------------------------------|-----------------------|--------------------------|
| View Cours              | se Section ACCT 110-01 - Financial Accounting 🚥                                                                                                    |                       |                          |
| Course                  | ACCT 110 - Financial Accounting                                                                                                    | Instructional Formats | Lecture                  |
| Academic Period         | 2021 Fall Semester                                                                                                    | Delivery Mode         | In-Person                |
| Status                  | Open                                                                                                    | Enrolled/Capacity     | 10/25                    |
| Start/End Date          | 09/01/2021 - 12/19/2021                                                                                                    | Meeting Patterns      | M/Th   4:30 PM - 5:50 PM |
| Grading Basis           | Graded                                                                                                    | Notes                 |                          |
| Credits                 | 4 Credits                                                                                                    |                       |                          |
| Description             | Develops the ability to read, understand, analyze and interpret a company's financial statements. Also develops decision-making skills<br>based on accounting information that may vary according to perspective, such as investor, creditor or manager. A required concurrent<br>lab offers training and reinforcement in the use of Excel spreadsheets. |                       |                          |
| Eligibility             | Student has satisfied any of the following:<br>[Institution has received a(n) PROF:Math Proficiency test result with a Math Proficiency score greater than or equal to 1.]<br>[Student has completed any of the following course(s): MATH 101 - Intro to Mathematics: Level I, MATH 102 - Intro Math Level II]                                            |                       |                          |
| Add to Sched            | ule Register 4                                                                                                    |                       |                          |

### 5. Pick the section and the Grading Basis and choose Register.

| Simmons<br>UNIVERSITY Q. Search BB () .                                                                                                    | 2     |
|----------------------------------------------------------------------------------------------------|-------|
| Register for Course Section                                                                                                    |       |
| Academic Period 2021 Fall Semester                                                                                                    |       |
| ⊕ Add Course                                                                                                    | F 🔲 🗮 |
| ACCT 110 - Financial Accounting                                                                                                    |       |
| 4 Credits Course Listing ACCT 110 - Financial Accounting                                                                                                    |       |
| Description Develops the ability to read, understand, analyze and interpret a company's financial statements. Also develops decision-making skills based on accounting information that may vary according to perspective, such as investor, creditor or manager. A required concurrent lab offers training and reinforcement in the use of Excel spreadsheets. |       |
| Eligible 🛛                                                                                                    |       |
|                                                                                                    |       |
| Lecture                                                                                                    |       |
| Team                                                                                                    |       |
| Acct 11001 - Financial Accounting         Open         09/01/2021         12/19/2021         M/Th (430 PM - 550 PM I)         25         15         25                                                                                                    |       |
|                                                                                                    |       |
|                                                                                                    |       |
| Grading Basis * Graded                                                                                                    |       |
| Credits 4                                                                                                    |       |
| Credit Type Credits                                                                                                    |       |
| 5                                                                                                    |       |
|                                                                                                    |       |
| Register Cancel                                                                                                    |       |

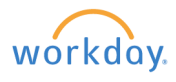

6. In some cases, you may need to Troubleshoot the Registration. Choose Troubleshoot.

| View Cours                | e Section AADM 143-01 - Boston Arts in Action                                                                                                    |                                    |                         |
|---------------------------|----------------------------------------------------------------------------------------------------|------------------------------------|-------------------------|
| Course                    | AADM 143 - Boston Arts in Action                                                                                                    | Instructional Formats              | Lecture                 |
| Academic Period<br>Status | 2021 Fall Semester Open                                                                                                    | Delivery Mode<br>Enrolled/Capacity | In-Person<br>8/15       |
| Start/End Date            | 09/01/2021 - 12/19/2021                                                                                                    | Meeting Patterns                   | T/F   3:00 PM - 4:20 PM |
| Grading Basis             | Graded                                                                                                    | Instructor                         |                         |
| Credits                   | 4 Credits Go behind the scenes of Roston's art world, and learn about the structure of cultural organizations around the clobe. Emphasizes first-                                                                                               | Heather Hole                       |                         |
| Description               | hand experience of Boston's visual and performing arts institutions through site visits, concerts, and guest lectures. Examines theory and<br>best practices in non-profits, including audience outreach, education, curation, and fundraising. | Notes                              |                         |
| Add to Schedu             | le Troubleshoot 6                                                                                                    |                                    |                         |

7. The next page will tell you if you have any unfulfilled prerequisites/other requirements that are preventing you from registering for the course. Review the courses and choose Register at the bottom of the screen.

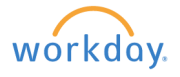